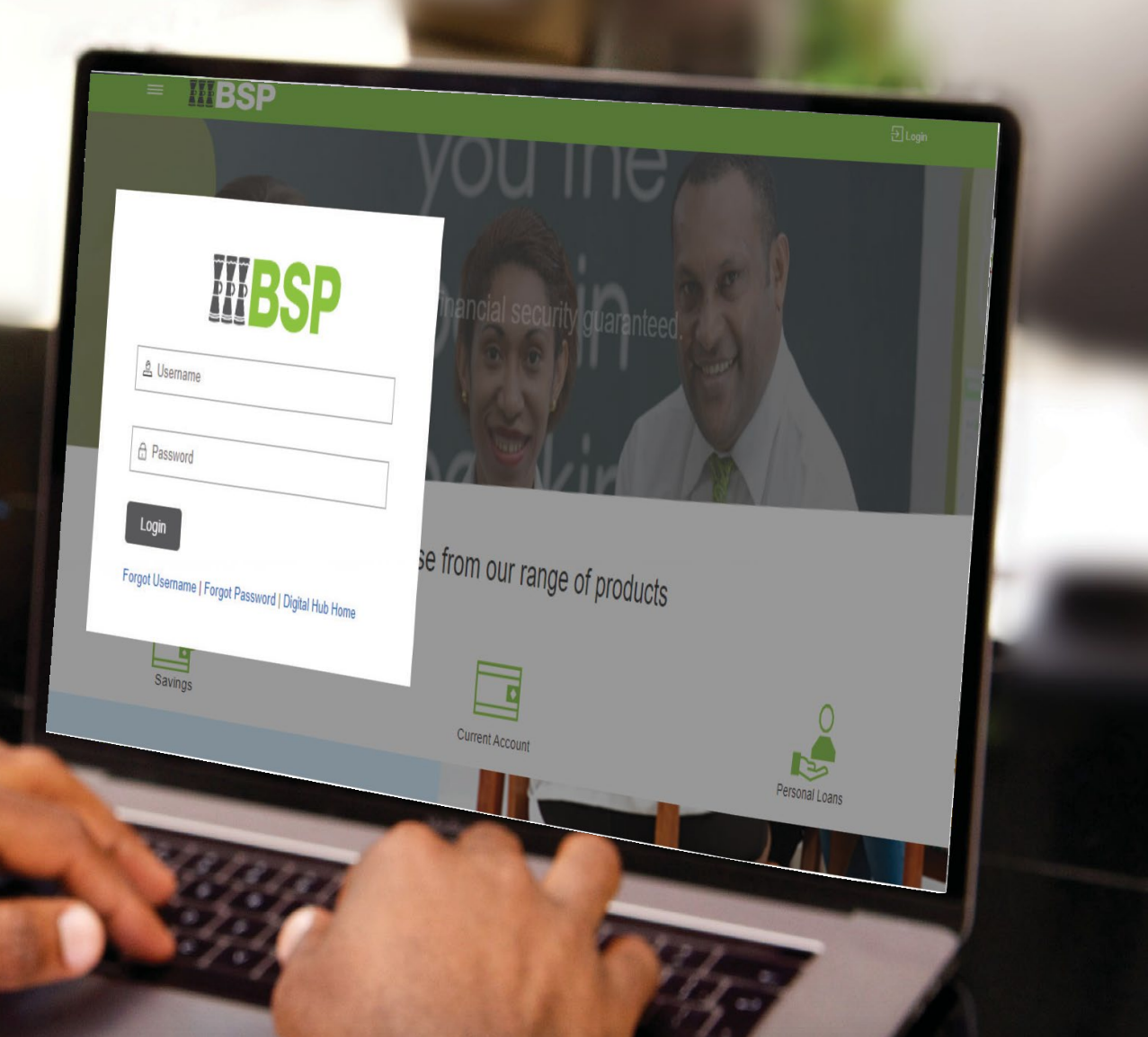

## **BSP INTERNET BANKING** Quick Reference Guide

### ADD PAYMENT DESCRIPTIONS TO KUNDUPEI FILES

# **III BSP**

#### Use this Quick Reference Guide to:

Add payment references to appear across company and beneficiary statements before generating a KunduPei file for processing.

Note: The steps apply to KunduPei V1.53

#### Add a Payment Reference to Company Statements

- 1. Select File
- 2. Select Global Parameters.

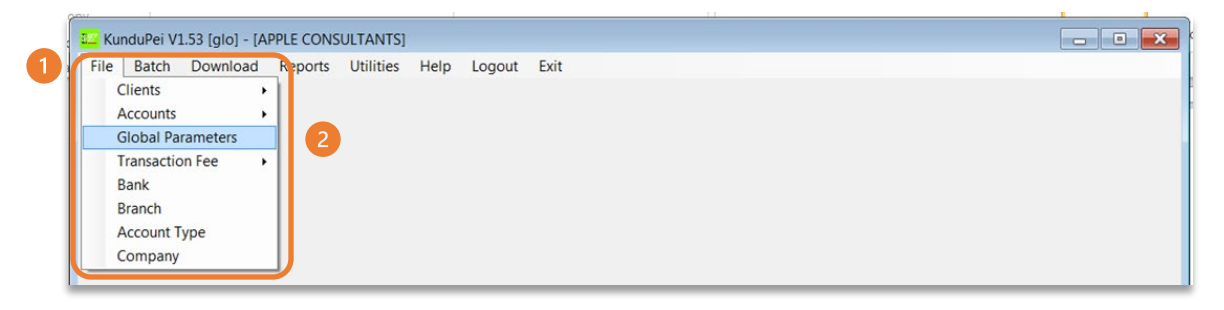

3. Use the 'Name' field to add 18 alphanumeric characters to describe your payment.

| Ubai Paran  | neters    |             |               |   |                     |  |
|-------------|-----------|-------------|---------------|---|---------------------|--|
| Company B   | Bank Info | Kun         | dupei Version |   |                     |  |
| Our Bank    |           | ▼ Full \    | /ersion       | • | Current             |  |
|             |           |             |               |   | Creditor Batch # 29 |  |
| Company     |           |             |               |   | Davrall Ratch # 65  |  |
| Code        | Na        | me          |               |   | Payroli Dalcri # 00 |  |
| 123456      | 3 CO      | KE PVT LTD  |               |   | Debtor Batch # 1    |  |
| Payroll Acc | count     |             |               |   | Last                |  |
| Bank        | Branch    | Account Nur | nber          |   | Creditor Batch # 28 |  |
| 088         | 294       | 7005601849  | 7005601849    |   | Creditor Datch # 20 |  |
|             |           |             |               |   | Payroll Batch # 64  |  |
| Creditor Ad | ccount    |             |               |   | D. I                |  |
| Bank        | Branch    | Account Nur | nber          |   | Debtor Batch #      |  |
| 088         | 294       | 7005601849  |               |   |                     |  |
| Debtor Acc  | count     |             |               |   | Save                |  |
| Bank        | Branch    | Account Nur | nber          |   |                     |  |
| 088         | 294       | 7005601849  |               |   | Cancel              |  |

The details in the 'Name' field will then appear in the company statement.

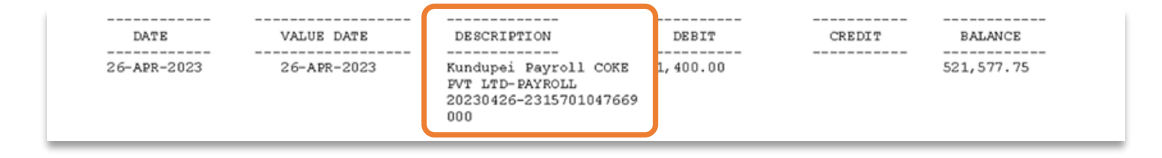

#### Add a Payment Reference to the Beneficiaries Statement

- 1. Select File
- 2. Select Clients
- 3. Select Payroll to access the KunduPei File to update.

| File Batch Download F | Reports Utilities | lelp Logout | Exit |  |  |
|-----------------------|-------------------|-------------|------|--|--|
| Clients 2             | Payroll           | 3           |      |  |  |
| Accounts +            | Creditor          |             |      |  |  |
| Global Parameters     | Debtor            |             |      |  |  |
| Transaction Fee       |                   |             |      |  |  |
| Bank                  |                   |             |      |  |  |
| Branch                |                   |             |      |  |  |
| Account Type          |                   |             |      |  |  |
| Company               |                   |             |      |  |  |

1. Click 'Add' to enter the payee details

| 23456SALARYPA | YMNT COCOA CUSCUS |             |          |        |
|---------------|-------------------|-------------|----------|--------|
|               |                   |             | 1        | Add    |
| Client Number | 123456SALARYPAYN  |             |          | Edit   |
| Full Name     | COCOA CUSCUS      |             |          | Delete |
| Total Amount  | 500.20            | Active Flag | • Yes No |        |
|               |                   |             |          | Exit   |

- 1. Enter the employee ID or a unique employee identifier up to 18 alphanumeric characters without spaces in the '**Client Number'** field
- 2. Enter the recipient's name in the 'Full Name' field
- 3. Enter the payment amount in the 'Total Amount' field
- 4. Click Save
- 5. Click Exit

| Client List   |          |             |          |      |
|---------------|----------|-------------|----------|------|
| SALARY52 T    | EABAG    |             |          | ·    |
|               |          |             |          | Save |
| Client Number | SALARY52 | 1           |          |      |
| Client Number | SALANTUZ |             |          |      |
| Full Name     | TEA BAG  |             | 2        |      |
| Total Amount  | 310      | 3           |          |      |
|               |          | Active Flag | Yes O No | Exit |

#### Quick Reference Guide: Add Payment Descriptions to KunduPei Files

- 1. Select File
- 2. Select Accounts
- 3. Select Payroll

|   | 🚾 KunduPei V1.53 [alo] - [APPLE CONSULTANTS]                                         |                  | - • • |
|---|--------------------------------------------------------------------------------------|------------------|-------|
| 1 | File Batch Download Reports Utilities                                                | lelp Logout Exit |       |
|   | Clients     Payroll       Accounts     Payroll       Global Parameters     Creditors | 3                |       |
|   | Transaction Fee Debtors Bank Branch Account Type Company                             |                  |       |
|   |                                                                                      |                  |       |
|   |                                                                                      |                  |       |

- 1. Use the 'Client List' drop-down menu to select the client
- 2. Click Add

| Client List                                                                            |          |          |                                                                |                                    |         | Add     |
|----------------------------------------------------------------------------------------|----------|----------|----------------------------------------------------------------|------------------------------------|---------|---------|
| TEA BAG                                                                                |          |          |                                                                |                                    |         | Edit    |
| Client Number                                                                          | SALARY52 |          |                                                                |                                    | ſ       | Delete  |
| Full Name                                                                              | TEA BAG  |          |                                                                |                                    |         |         |
| Account List                                                                           |          |          |                                                                |                                    |         | Exit    |
| Account Name                                                                           | TEA BAG  |          | Ac                                                             | ▼<br>tive Flag                     | (@) Yes | No      |
| Account Name<br>Bank List                                                              | TEA BAG  |          | Ac<br>Branch List                                              | •<br>tive Flag                     | Yes     | 5 🔘 No  |
| Account Name<br>Bank List<br>BANK SOUTH                                                | TEA BAG  | <b>_</b> | Ac<br>Branch List<br>PORT MORES                                | tive Flag                          | () Yes  | s O No  |
| Account Name<br>Bank List<br>BANK SOUTH<br>Account Type                                | TEA BAG  | <b>•</b> | Ac<br>Branch List<br>PORT MORES<br>Account Number              | tive Flag<br>BY<br>er              | () Yes  | s O No  |
| Account Name<br>Bank List<br>BANK SOUTH<br>Account Type<br>CHEQUE ACC                  | TEA BAG  |          | Ac<br>Branch List<br>PORT MORES<br>Account Number<br>088 - 294 | tive Flag<br>BY<br>er<br>00000052: | Yes     | s () No |
| Account Name<br>Bank List<br>BANK SOUTH<br>Account Type<br>CHEQUE ACC<br>Default Amoun | TEA BAG  |          | Ac<br>Branch List<br>PORT MORES<br>Account Number<br>088 - 294 | tive Flag<br>BY<br>er<br>00000052: | Yes     | s () No |

#### Quick Reference Guide: Add Payment Descriptions to KunduPei Files

- 1. Enter the employees name in the 'Account Name' field
- 2. Select the bank from the 'Bank List' drop-down menu
- 3. Select the branch from the 'Branch List' drop-down menu
- 4. Select the account type from the 'Account Type' drop-down menu
- 5. Enter the account number in the 'Account Number' field
- 6. Enter the payment amount in the 'Default Amount' field
- 7. Click 'Save'
- 8. Click 'Exit'

| Client Account File                                                                                                    | Maintenance                   |                                                                                 |                                         |                                                                        |
|----------------------------------------------------------------------------------------------------|-------------------------------|---------------------------------------------------------------------------------|-----------------------------------------|------------------------------------------------------------------------|
| Client List                                                                                                    |                               |                                                                                 |                                         | 7 Save                                                                 |
| TEA BAG                                                                                                    |                               |                                                                                 | -                                       |                                                                        |
| Client Number                                                                                                    | 13553PPE300523>               |                                                                                 |                                         |                                                                        |
| Full Name                                                                                                    | TEA BAG                       |                                                                                 |                                         |                                                                        |
| Account List                                                                                                    |                               |                                                                                 |                                         | 8 Exit                                                                 |
|                                                                                                    |                               |                                                                                 | -                                       |                                                                        |
|                                                                                                    |                               |                                                                                 |                                         |                                                                        |
|                                                                                                    |                               |                                                                                 |                                         |                                                                        |
| 1 Account Name                                                                                                    | TEA BAG                       | Activ                                                                           | ve Flag                                 |                                                                        |
| 1 Account Name<br>Bank List                                                                                                    | TEA BAG                       | Activ<br>Branch List                                                            | ve Flag                                 | Yes No                                                                 |
| 1 Account Name<br>Bank List<br>BANK SOUTH                                                                                                    | TEA BAG                       | Activ<br>Branch List<br>PORT MORESB                                             | ve Flag<br>Y                            | • Yes No                                                               |
| 1 Account Name<br>Bank List<br>BANK SOUTH<br>Account Type                                                                                              | TEA BAG                       | Activ<br>Branch List<br>PORT MORESB                                             | ve Flag<br>Y                            | Yes      No     ✓                                                      |
| <ol> <li>Account Name</li> <li>Bank List</li> <li>BANK SOUTH</li> <li>Account Type</li> <li>CHEQUE ACC</li> </ol>                                      | TEA BAG<br>I PACIFIC<br>COUNT | Activ<br>Branch List<br>PORT MORESB<br>Account Number                           | ve Flag<br>Y<br>00000052                | Yes No     S                                                           |
| <ol> <li>Account Name</li> <li>Bank List</li> <li>BANK SOUTH</li> <li>Account Type</li> <li>CHEQUE ACC</li> <li>Default Amour</li> </ol>               | TEA BAG<br>I PACIFIC<br>COUNT | Activ<br>Branch List<br>PORT MORESB <sup>1</sup><br>Account Number<br>088 - 294 | ve Flag<br>Y<br>00000052                | Yes No     S                                                           |
| <ol> <li>Account Name</li> <li>Bank List</li> <li>BANK SOUTH</li> <li>Account Type</li> <li>CHEQUE ACC</li> <li>Default Amour</li> <li>310</li> </ol>  | TEA BAG<br>I PACIFIC<br>COUNT | Activ<br>Branch List<br>PORT MORESB<br>Account Number<br>088 - 294              | ve Flag<br>Y<br>00000052                | <ul> <li>Yes</li> <li>No</li> <li>227</li> <li>5</li> <li>t</li> </ul> |
| <ol> <li>Account Name</li> <li>Bank List</li> <li>BANK SOUTH</li> <li>Account Type</li> <li>CHEQUE ACC</li> <li>Default Amount</li> <li>310</li> </ol> | TEA BAG<br>I PACIFIC<br>COUNT | Activ<br>Branch List<br>PORT MORESB<br>Account Number<br>088 - 294              | ve Flag<br>Y<br>00000052<br>Ilt Account | Yes No     S                                                           |

The payment reference entered appears in the '**Description'** field on the beneficiaries statement after the company name is set in the '**Global Parameters'** field

| DATE        | VALUE DATE  | DESCRIPTION                                                       | DEBIT | CREDIT | BALANCE      |
|-------------|-------------|-------------------------------------------------------------------|-------|--------|--------------|
| 26-APR-2023 | 26-APR-2023 | Kundupei Payroll COKE<br>PVT<br>LTD-SALARY52-231570104<br>7435000 |       | 310.00 | 2,601,529.48 |

#### Additional Support

Please contact the BSP Customer Call Centre: **Phone:** (+675) 3201212 or 7030 1212 **Email:** customerfeedback@bsp.com.pg

#### **Copyright Information**

All rights reserved worldwide under international copyright agreements. No part of this document can be reproduced, stored in a retrieval system, or transmitted in any form or by any means, electronic, mechanical, photocopying, recording, or otherwise, without the prior written permission of BSP Financial Group Limited.